## **OPELCONNECT – NAWIGACJA ONLINE**

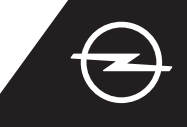

## KOMUNIKATY O STREFACH NIEBEZPIECZNYCH

Korzystanie z komunikatów o strefach niebezpiecznych (1) w ramach nawigacji online wymaga wykupienia abonamentu w sklepie OpelConnect i aktywowania usługi (szczegóły w sekcji "Nawigacja online: aktywacja usługi"). Postępuj zgodnie z poniższymi wskazówkami, aby aktywować usługę w swoim samochodzie.

Włącz zapłon i poczekaj na całkowite uruchomienie się systemu multimedialnego. Upewnij się, że znajdujesz się w zasięgu bezprzewodowej sieci komórkowej. Unikaj miejsc o ograniczonym zasięgu, na przykład podziemnych parkingów.

Otwórz menu nawigacji...

(2 Sprawdź czy w prawym dolnym rogu ekranu wyświetla się napis "TomTom Traffic".

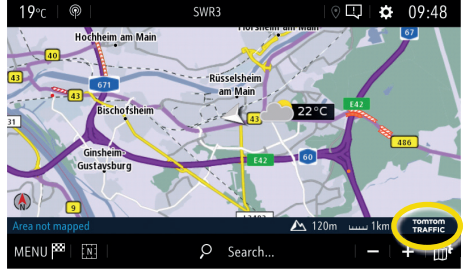

Otwórz ustawienia map, ...

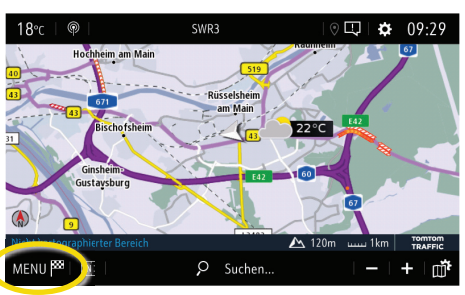

aktywuj komunikaty o strefach niebezpiecznych i potwierdź swój wybór 🗸.

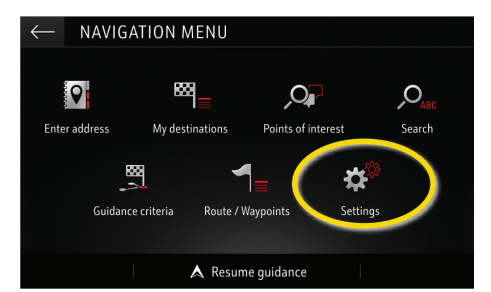

i dotknij ikony Ustawienia, aby

wejść w kolejne menu.

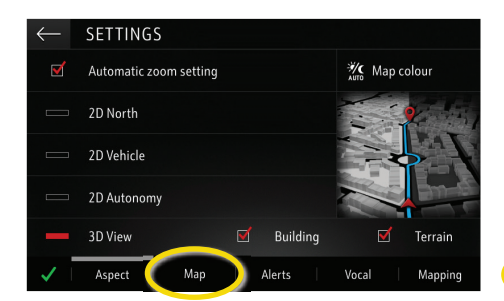

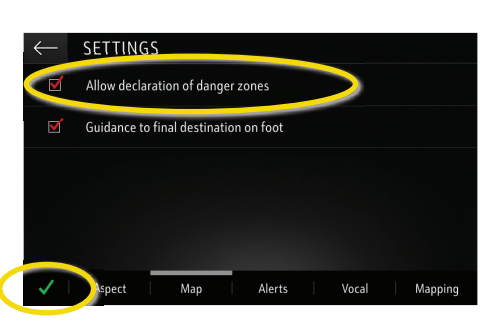

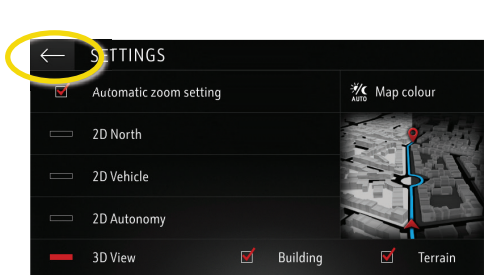

Wróć naciskając 🗲

do ekranu nawigacji...

i dotknij ikonę 👘 ...

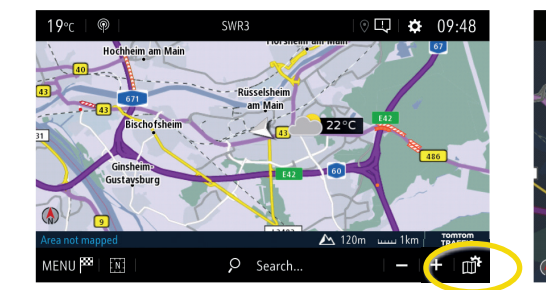

aby wybrać rodzaje informacji wyświetlanych...

Car parl

Fraffic

POI on mar

Consult map

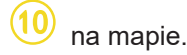

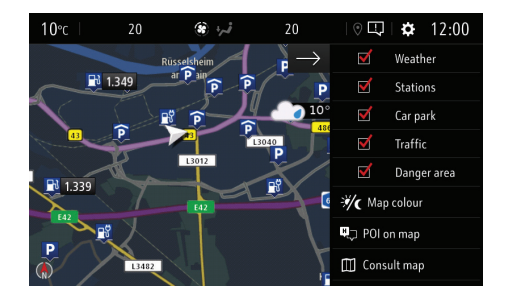

Wybrane informacje wyświetlane będą na ekranie nawigacji systemu multimedialnego w Twoim samochodzie. <sup>1)</sup> Lista państw, na terenie których usługa komunikatów o strefach niebezpiecznych jest dostępna znajduje się na stronie internetowej sklepu OpelConnect w sekcji opisującej tę usługę. Z usługi należy korzystać zgodnie z przepisami prawa obowiązującymi w kraju, w którym użytkownik się znajduje.